## 1º acesso para usuários COM número USP

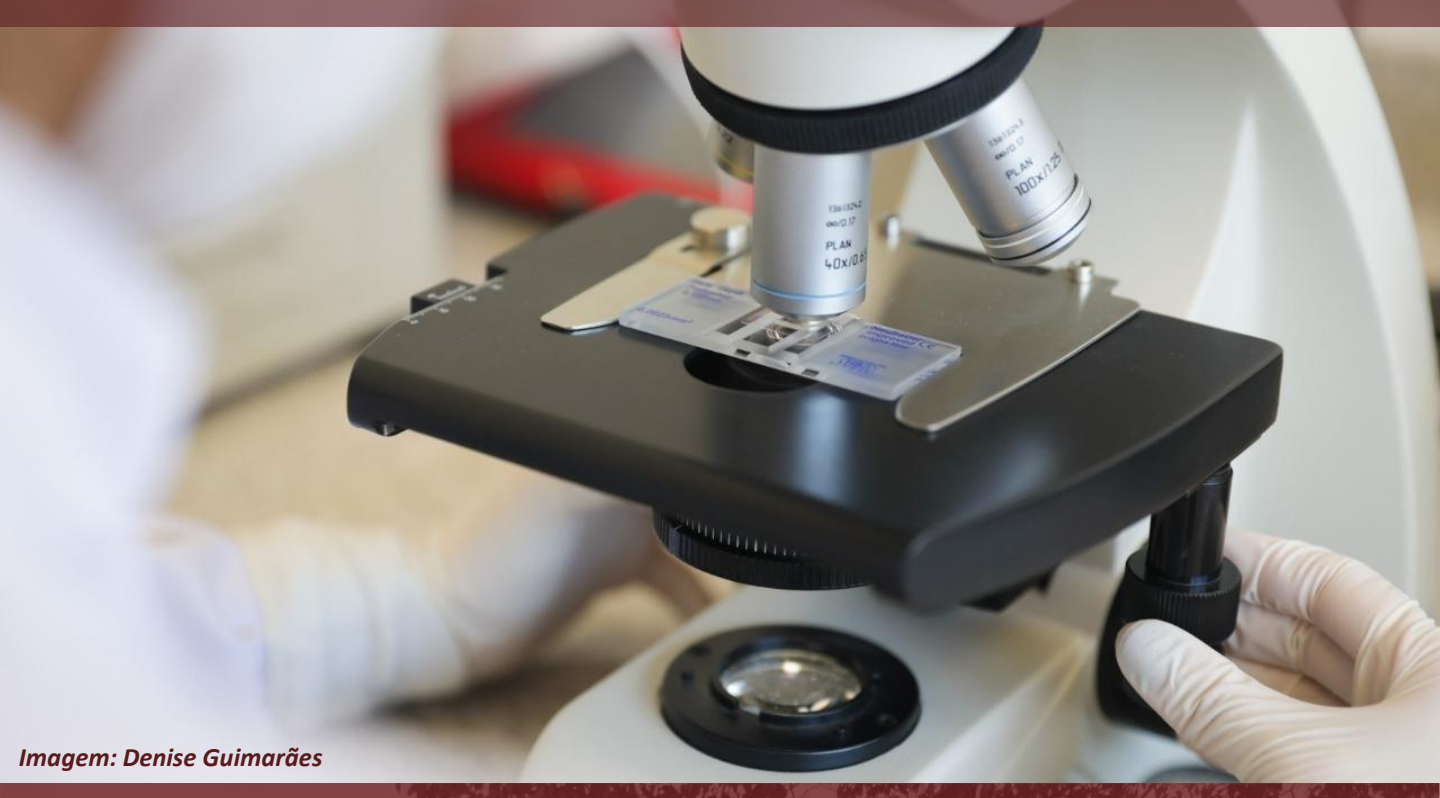

# **USP Extensão** Centro Integrado de Pesquisas

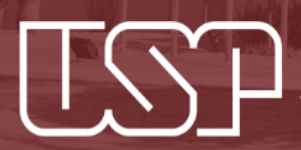

Universidade de São Paulo Faculdade de Odontologia de Bauru Seção de Tecnologia Educacional

### Passo 1 Criando a conta no USP Extensão

Acesse a página do USP Extensão: https://cursosextensao.usp.br/

Clique em "ACESSAR", no canto superior direito da tela:

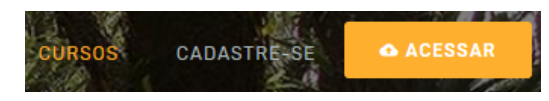

#### Escolha a opção "Acessar via senha USP":

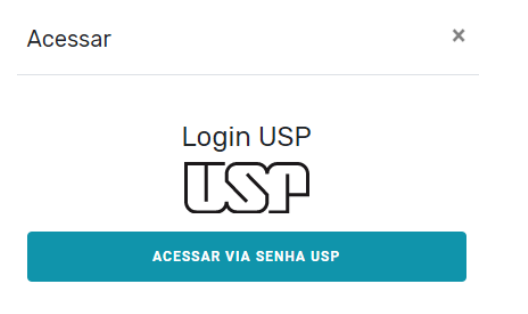

Informe o seu número USP e a senha única usada nos Sistemas USP, e clique em "Entrar": Autenticando em

cursosextensao.usp.br

| Número ou Email USP                                                       |         |
|---------------------------------------------------------------------------|---------|
| Senha Única                                                               |         |
| ☐ Isto é um computador público<br>☐ Controlar quais dos meus dados são er | nviados |
| Entrar                                                                    |         |

Clique em "Aceitar" para conceder a permissão de acesso à sua conta USP e concluir a autenticação:

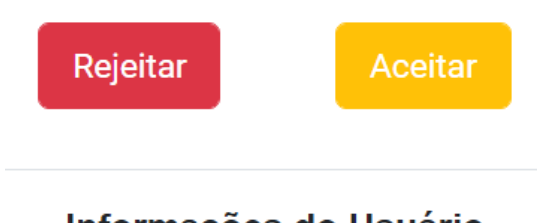

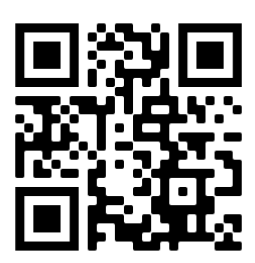

Informações do Usuário

#### Passo 2 Primeiro acesso ao ambiente

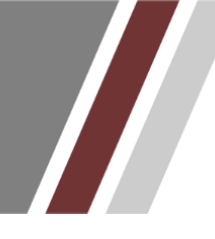

Logado em sua conta de usuário, acesse a página do ambiente: "Centro Integrado de Pesquisas", por meio da URL ou QRCode: <u>https://cursosextensao.usp.br/course/view.php?id=2010</u>

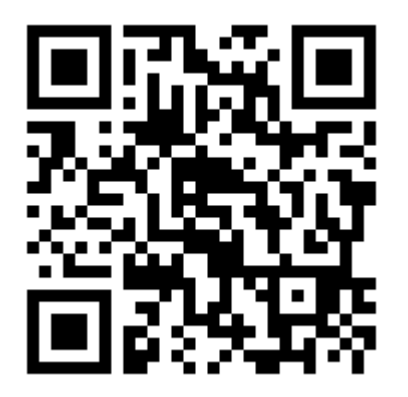

No campo "Acesso ao ambiente", insira a chave de inscrição:

- FOB#USP&Estudante@CIP, se for estudante de Graduação ou Pós
- FOB#USP&Servidor@CIP, se for servidor técnico da Unidade

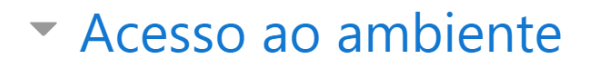

Chave de inscrição

Inscreva-me

E clique no botão "Inscreva-me".

Pronto! Você já está inserido no ambiente!

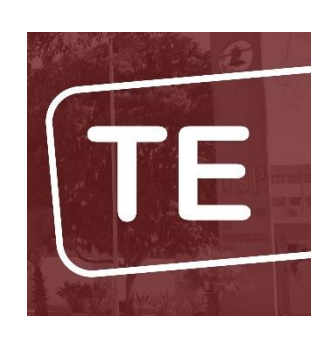

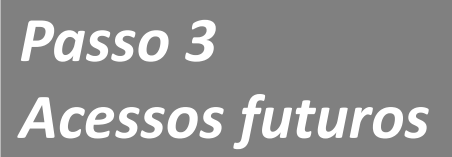

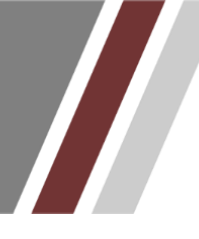

Para acessos futuros, basta repetir **apenas** o que está descrito no **Passo 1** deste guia.

O ícone para o ambiente "**Centro Integrado de Pesquisas**" aparecerá automaticamente na sua tela inicial:

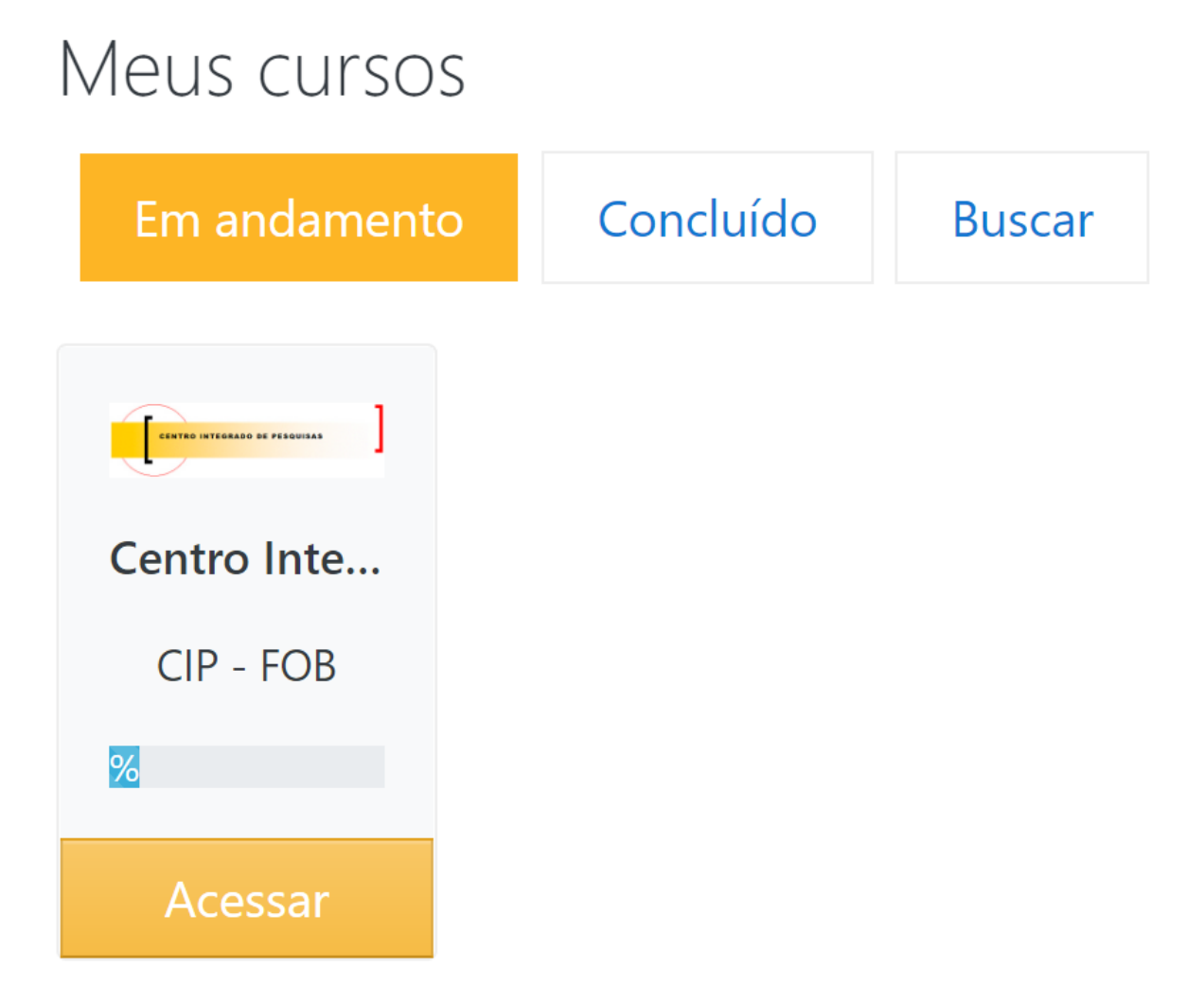

Alexandre A. P. Montilha

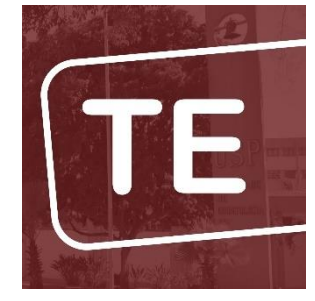